#### Audience: IT ChangeGear users

Create a custom view in ChangeGear 8.0 that provides one location to see all relevant work items and/or tickets from multiple modules, without toggling between the modules.

### Add Module View to Workspace or Dashboard

You can add **Module View** widgets to the **Workspace** or **Dashboard** to view tickets from any module. In this example, four new **Module View** widgets have been added to the **Workspace**, allowing you to view tickets from all four modules (**Change**, **Incident**, **Service Request** and **Incident Tasks**) in one place.

| Ξ 💿 ChangeGear WORKSPACE Q                                        |                                                        |                                                   |                        |                                                          |                                |                                    |                                         |  |  |  |  |
|-------------------------------------------------------------------|--------------------------------------------------------|---------------------------------------------------|------------------------|----------------------------------------------------------|--------------------------------|------------------------------------|-----------------------------------------|--|--|--|--|
| My Workspace - Add Widget - Current Month - Refresh Smarti-kut    |                                                        |                                                   |                        |                                                          |                                |                                    |                                         |  |  |  |  |
| Emergency Incidents                                               | VIP Incidents                                          | Critical Incidents                                | Closed Incidents       | All New Incidents                                        | All Active Incidents           |                                    |                                         |  |  |  |  |
| 0                                                                 | 0                                                      | 0                                                 | 0                      | 0                                                        | 0                              |                                    |                                         |  |  |  |  |
| 0%                                                                | 0%                                                     | 0%                                                | 0%                     | 0%                                                       | 0%                             |                                    |                                         |  |  |  |  |
| Change - All Open Tickets                                         | Change - All Open Tickets Incident - All Incidents     |                                                   |                        |                                                          |                                |                                    |                                         |  |  |  |  |
| ⊕New - & & X ℃<br>() ID                                           | Q 🛱 ⊠ %<br>- र Priority र Requester                    | т Due Date т Status                               | τ Summary              | ● New ・ 2 2 2 × つ                                        | C, C, ⊡ %<br>•τ Priority τ VIP | ۱Requester т Due Da                | te T Status T Summary                   |  |  |  |  |
| RFC-000049                                                        | 1 - Emergency John Galt                                | 4/12/2021 Assigned                                | Request PW reset       | IR-0000034                                               | 4-Low                          | Anonymous User 4/3/202             | 21 New Network St                       |  |  |  |  |
| RFC-000048                                                        | 1 - Emergency Michael Grif                             | fin 11/28/2020 Unsubmit                           | ed Service Level not m | IR-000033                                                | 1 - Critical                   | Michael Griffin 11/15/2            | 2020 Pending Resolu Cannot sen          |  |  |  |  |
| RFC-000047                                                        | 1 - Emergency Sys Admin                                | 11/15/2020 In-Progres                             | s Cannot send or reci  | IR-0000032                                               | 1 - Critical                   | Dominic Santaro 11/15/2            | 2020 Pending Resolu Cannot sen          |  |  |  |  |
| RFC-000046                                                        | 2 - High Les Lettiero                                  | 11/15/2020 In-Progres                             | s Power Supply Testin  | IR-0000031                                               | 1 - Critical                   | George Jackson 11/15/2             | 2020 In-Progress Cannot sen             |  |  |  |  |
| RFC-000045                                                        | 3 - Medium John Putnar                                 | n 11/15/2020 In-Progres<br>Page 1 of 1 (33 items) | s Implement New VO     | IR-0000030                                               | 1 - Critical                   | Dave Ramond 11/14/2<br>Page 1 of 1 | 2020 New Projector in<br>(34 items) (1) |  |  |  |  |
| •                                                                 |                                                        |                                                   | •                      | •                                                        |                                |                                    | •                                       |  |  |  |  |
| Service Request - All Tickets Incident Tasks - All Incident Tasks |                                                        |                                                   |                        |                                                          |                                |                                    |                                         |  |  |  |  |
| New & 2 2 × 3 0     10     SR000001                               | Q 合 ⊠ %<br>- τ Requester τ Due D<br>Les Lettiero 5/20/ | ate T Service Request Type                        | т Status т Summ        | C C C C %<br>ID T Status T S<br>TSK-000002 In Progress t | ummary T Sta<br>ask ticket     | art Date 😙 Completion D: Tic       | ket ID T                                |  |  |  |  |
| and the second                                                    |                                                        | Color Co                                          |                        |                                                          |                                |                                    |                                         |  |  |  |  |

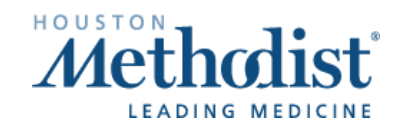

## ChangeGear 8.0 Create Custom Views in Workspace or Dashboard

### Adding new widgets:

- 1. Open either Workspace or Dashboard.
- 2. Click Add Widget from the toolbar.
- 3. Click Module View.

|                                  | VIP Incide                              | ents            | Critical Inc       | idents Cl    | osed Incidents | All New Incident | s All Act   |
|----------------------------------|-----------------------------------------|-----------------|--------------------|--------------|----------------|------------------|-------------|
|                                  | Rets                                    |                 | A                  | Pie Chart    | Donut Chart    | Bar Chart        | Line Chart  |
| New + 2 21 X<br>ID<br>RFC-010049 | CQ & M<br>- T Priority T<br>1 Emergency | Request         | т Due D.<br>4/12/2 | Bubble Chart | Gauge          | Score Card       | Custom HTML |
| RFC-000048                       | 1 - Emergency                           | Michael Griffin | 11/28              |              |                |                  |             |
| RFC-000847                       | 1 - Emergency                           | Sys Admin       | /15                |              | R              |                  | L <u>A</u>  |
| RFC-000046                       | 2 - High                                | Les Lettiero    | 11/3               | Activities   | My Views       | My Links         | My Reports  |
| RFC-000045                       |                                         | John Putnam     | 11/15<br>Page      |              |                |                  |             |
|                                  |                                         |                 |                    |              |                |                  |             |

[

# ChangeGear 8.0 Create Custom Views in Workspace or Dashboard

When the new **Module View** is added to your **Workspace** or **Dashboard**, click **Configuration Settings** in the top right corner.

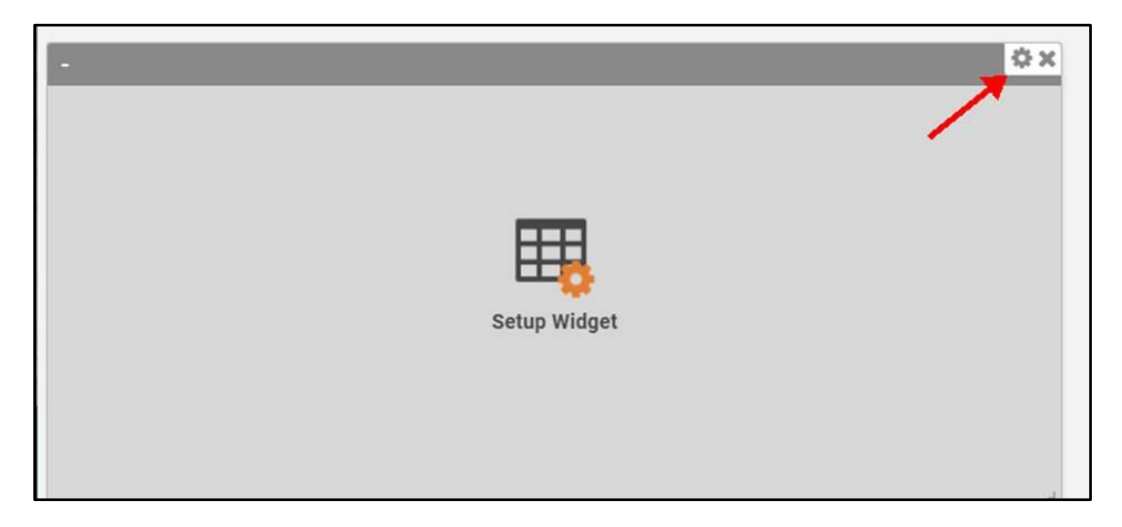

Clicking Configuration Settings brings up Choose View to display.

- 1. Click **Module** to see items to add to your view.
- 2. Click your preferred Views.
- 3. Click Save.

| ChangeGear WORKSPACE                          |                                                                                           |
|-----------------------------------------------|-------------------------------------------------------------------------------------------|
| kspace 👻 Add Widget 👻 Current Month 👻 Refresh |                                                                                           |
| Page                                          | 1 of 1 (33 items)                                                                         |
|                                               | Settings                                                                                  |
| Ce Request - All Lickets Select Module        | Choose View to display                                                                    |
|                                               | Module Incident ~                                                                         |
| SR-0000001 Les Lettiero 5/20/2021 Genera      | View All Active Incidents  All Active Incidents                                           |
|                                               | All Closed Incidents All Incidents All My Incident Requests Close                         |
|                                               | All New Incidents<br>Assigned To Me                                                       |
|                                               | Due Today<br>My Active Incidents<br>My Closed Incidents<br>My Incidents                   |
|                                               | Page For F(Fith My Team Active Incidents<br>My Team Closed Incidents<br>Overdue Incidents |
|                                               | Smart View<br>Smart Voice                                                                 |

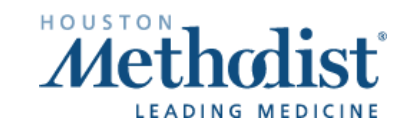